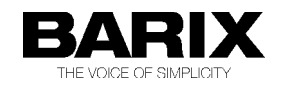

# How to install the SHOUTcast server with Barix Instreamer and Barix Exstreamers

The SHOUTcast server is great tool to provide Internet Radio or to multiply your audio stream to many listeners (PCs) or Exstreamers. It is used from many professionals like radio stations, to make the radio sound in the internet available. This software is for free and can be downloaded from <u>www.shoutcast.com</u>. The SHOUTcast software is available for almost all operating systems, Windows, Linux, Solaris and Mac.

The Shoutcast software has currently two versions, Shoutcast V1 and Shoutcast V2 – both are currently in use. The main difference is the new "Stream ID" and the new protocol (Ultravox 2.1) in version V2. Following you can find two chapters, one for Shoutcast version V1 and one for Shoutcast version V2. The thrid chapter informs about the Shoutcast Source DSP for Winamp (Shoutcast DJ-tool)

The Barix Instreamer supports the SHOUTcast authentication and also Icecast authentication, so it is possible to stream directly to the SHOUTcast server and to be a source for the SHOUTcast server. SHOUTcast and Icecast are similar Internet Streaming Server solutions.

The Instreamer itself supports up to 6 http MP3 audio streams at the same time, if this is not sufficient then SHOUTcast is a perfect solution for you.

The newer Shoutcast version 2 even creates some trouble at VBR source streams, for that reason it is recommended to use CBR streaming on the Instreamer! Note, when the Instreamer stream is set to CBR then MP3 Bit Reservouir must be set to "**use**" (under AUDIO)!

### Shoutcast V1

On the SHOUTcast server configuration you can define how many users can listen the stream (default is 32). The limit is depending from the performance of your system and your network. It has a nice administration GUI to set restrictions or for control purposes.

| 🖉 SHOUTca                                                                                                    | st Administrator - V                                                                                                    | Vindows In               | ternet E   | xplorer          |            |           |                   |                |                  |
|----------------------------------------------------------------------------------------------------|----------------------------------------------------------------------------------------------------|--------------------------|------------|------------------|------------|-----------|-------------------|----------------|------------------|
| <b>GO</b> -                                                                                                    | http://192.168.                                                                                                    | 10.172:8000              | )/admin.cg | i I              | • + >      | ( G Go    | ogle              |                | <b>₽</b> •       |
| 🔆 Favoriten                                                                                                    | 🟉 SHOUTcast Ad                                                                                                    | ministrator              |            |                  |            |           |                   |                |                  |
| SHO                                                                                                    | DUTcas                                                                                                    | st Li                    | ste        | ners             | and        | St        | atus<br>SHOUTcast | Server Version | ▲<br>1.9.8/win32 |
| listener                                                                                                    | <u>s   tail log</u>                                                                                                    | file                     | vie        | w logfile        | ban        | ist       | reserve i         | p list         | logout           |
|                                                                                                    |                                                                                                    |                          |            | Listener         | List       |           |                   |                |                  |
|                                                                                                    | Address                                                                                                    | Connec                   | t Time     | Underruns        | Kick IP    | Ban IP    | Ban Subnet        | Reserve IP     |                  |
|                                                                                                    | 192.168.10.178                                                                                                    | 3m 3                     | 35s        | 0                | Kick       | Ban       | <u>Ban</u>        | Reserve        |                  |
|                                                                                                    |                                                                                                    |                          |            | Current Stream I | nformation |           |                   |                |                  |
|                                                                                                    | Server                                                                                                    | Status:                  | Server     | is currently up  | and priva  | te.       |                   |                |                  |
|                                                                                                    | Stream                                                                                                    | n Status:                | Stream     | is up at 152 kl  | ops with 1 | of 32 lis | teners (1 unique  | )              |                  |
|                                                                                                    | Listen                                                                                                    | er Peak:                 | 2          |                  |            |           |                   |                |                  |
|                                                                                                    | Averag<br>Time:                                                                                                    | e Listen                 | 0m 01s     | ;                |            |           |                   |                |                  |
|                                                                                                    | Stream                                                                                                    | n Title:                 | Instrea    | mer              |            |           |                   |                |                  |
|                                                                                                    | Stream                                                                                                    | n Genre:                 | genre      |                  |            |           |                   |                |                  |
|                                                                                                    | Stream                                                                                                    | URL:                     |            |                  |            |           |                   |                |                  |
|                                                                                                    | Stream                                                                                                    | 1 ICQ:                   |            |                  |            |           |                   |                |                  |
|                                                                                                    | Stream                                                                                                    | n AIM:                   |            |                  |            |           |                   |                |                  |
|                                                                                                    | Stream                                                                                                    | IRC:                     |            |                  |            |           |                   |                |                  |
|                                                                                                    | Curren                                                                                                    | t Song:                  |            |                  |            |           |                   |                |                  |
|                                                                                                    | Source                                                                                                    | 2                        | 192.16     | 8.10.175[kick]   |            |           |                   |                |                  |
| Log file: F:\Si<br>Configuratio<br>Name looku<br>Intro file is di<br>Backup file is<br>Auto client di<br>Sourco ideo | HOUTcast\sc_serv.l<br>n file: F:\SHOUTcast\<br>ps are off<br>isabled<br>s disabled<br>isconnects are disabled<br>isconnects are disabled | og<br>sc_serv.in<br>oled | i          |                  |            |           |                   |                |                  |
| Incoming int<br>Get XML Stat                                                                                         | erface: <b>192.168.10.1</b><br>ts: [ <u>Yes]</u><br>Stats: [Yes]                                                                         | 75:8001 - (              | Outgoing   | interface: ANY:  | 8000       |           |                   |                |                  |
|                                                                                                    |                                                                                                    |                          |            |                  |            |           |                   |                |                  |

### Shoutcast startup and configuration

After Shoutcast software installation start Shoutcast over the Shoutcast icon or start it by double-clicking the file "sc\_serv.exe" from the shoutcast program folder.

| 😵 Nullsoft SHOUTcast Server Monitor                                                                                                    |                         |
|----------------------------------------------------------------------------------------------------|-------------------------|
| Kill server Hide Monitor Edit log Edit config                                                                                                    | About                   |
| <ul> <li>*** SHOUT cast Distributed Network Audio Server</li> <li>*** SHOUT cast Distributed Network Audio Server</li> <li>** Copyright (C) 1998-2004 Nullsoft, Inc. All Rights Reserved.</li> <li>** Use "sc_serv filename.ini" to specify an ini file.</li> <li>** Use "sc_serv filename.ini" to specify an ini file.</li> <li>** Use "sc_serv filename.ini" to specify an ini file.</li> <li>** Use "sc_serv filename.ini" to specify an ini file.</li> <li>** Use "sc_serv.ini (01/24/13@11:58:48&gt; [main] loaded config from F:\SHOUT cast\sc_serv.ini (1/24/13@11:58:48&gt; [main] loaded config from F:\SHOUT cast\sc_serv.ini (1/24/13@11:58:48&gt; [main] No ban file found (sc_serv.ban) (01/24/13@11:58:48&gt; [main] No in file found (sc_serv.ban) (01/24/13@11:58:48&gt; [main] No rip file found (sc_serv.ini) (01/24/13@11:58:48&gt; [main] opening source socket (01/24/13@11:58:48&gt; [main] opening client socket (01/24/13@11:58:48&gt; [main] opening client socket (01/24/13@11:58:48&gt; [main] client Stream thread [0] starting (01/24/13@11:58:49&gt; [main] Client Stream thread [0] starting (01/24/13@11:58:49&gt; [source] connected from 192.168.10.175 (01/24/13@11:58:49&gt; [source] connected from 192.168.10.175 (01/24/13@11:58:49&gt; [source] cicy-name:Instreamer ; icy-genre:genre (01/24/13@11:58:50&gt; [source] icy-inc:shoutcast ; icy-icq: ; icy-aim:</li> </ul> | S                       |
| <                                                                                                    | 2                       |
| v1.9.8/win32 0                                                                                                    | 1/24/13 11:58:51 (0/32) |

Next is the configuration of the Shoutcast software, click "Edit config" from the Shoutcast menu for that.

All settings are very well documented in the sv\_serv.ini. I have used the configuration (default) you can see on the right side (all comments are removed).

After your changes save and close the config file and close the application by clicking the "kill server" button. Then start it again.

| sc_serv.ini - Editor            |          |
|---------------------------------|----------|
| Datei Bearbeiten Format Ansicht | ?        |
| MaxUser=32                      | <b>A</b> |
| Password=changeme               |          |
| PortBase=8000                   |          |
| LogFile=sc_serv.log             |          |
| RealTime=1                      |          |
| ScreenLog=1                     |          |
| ShowLastSongs=10                |          |
| W3CEnable=Yes                   |          |
| W3CL0g=SC_W3C. Tog              |          |
|                                 |          |
| Vpont-80                        |          |
|                                 |          |
| AutoDumplicons=0                |          |
| AutoDumpSourceTime=30           |          |
| Rucobumpsour cernme=so          |          |
|                                 |          |
| AllowPublicRelay=Yes            |          |
| MetaInterval=8192               |          |
|                                 |          |
| 1                               | <b>T</b> |

\_\_\_\_\_

#### **Instreamer Configuration**

In the Instreamer configuration are atleast two items to define, the "Streaming Destinations" and the Shoutcast password.

For the "Streaming Destinations" click on the tab "Streaming" where the Instreamer should the stream to. Here select Shoutcast protocol, then define the IP address of the Shoutcast server and also the port number of the Shoutcats service.

The default port number for the SHOUTcast server is port 8000.

Optionally you can also change the ICY parameters and the "Own name". This parameters/information are forwarded to the Shoutcast server and partially also to the listeners.

| 🌈 Barix Instreamer Instreamer | r - Windows Internet Explorer |                          |                                    |            |
|-------------------------------|-------------------------------|--------------------------|------------------------------------|------------|
|                               | 10.175/index.html             | 🛨 🛃 🗙 🖸 Goog             | gle                                | <b>P</b> - |
| 🔆 Favoriten 🔛 Barix Instream  | er Instreamer                 |                          |                                    |            |
| HOME CONFIGURATION            | STATUS DEFAULTS UPDAT         | E REBOOT Instreamer 100  | 0 MAC: 00:08:E1:00:2F:30 FW        | VB4.02     |
| INSTREAMER                    |                               |                          | B A R                              | X          |
|                               |                               |                          | 5                                  |            |
| Basic Settings                | STREAMING SETTINGS            |                          |                                    |            |
| Advanced Settings             | Streaming Mode                | send always 💌            |                                    |            |
| Network                       | Buffer Underrun Mode (TCP)    | skip                     |                                    |            |
| Audio<br>Straeming            | Stream Packet Strategy        | optimal package 💌        |                                    |            |
| I/O & Serial                  | UDP Tx Source Port            | 0                        |                                    |            |
| Control & SNMP                |                               | I                        |                                    |            |
| Security                      | SHOUTCAST/ICECAST SETT        | INGS                     |                                    |            |
|                               | Own Name                      | Instreamer               |                                    | -          |
| Apply Cancel                  | Radio Path                    | /xstream                 | $\longrightarrow$ $\longleftarrow$ | -          |
|                               | icy-url / SIP user            | url                      |                                    | -          |
|                               | icy-genre                     | genre                    | → ←                                | -          |
|                               | Shoutcast stream              | public 🔻                 |                                    | -          |
|                               |                               |                          |                                    |            |
|                               | STREAMING DESTINATIONS        |                          |                                    |            |
|                               | # Conn. type Enter IF         | P Address or Domain Name | Port                               |            |
|                               | 1 Shoutcast 192.168           | 3.10.172                 | 8000                               | -          |
|                               | 2 not used 💌                  |                          | 0                                  |            |
|                               | 3 not used 💌                  |                          | 0                                  |            |
|                               | 4 not used                    |                          | 0                                  |            |

The SHOUTcast server requires a password authentication for all streaming sources.

This password you have to define in the SECURITY section of the Instreamer's web configuration.

Default password: changeme

The password you can find in the Shoutcast server configuration file "sc\_serv.ini".

| 🖉 Barix Instreamer Instreame | r - Windows Internet Explorer |              |                |                   | _ [] >          |
|------------------------------|-------------------------------|--------------|----------------|-------------------|-----------------|
|                              | 10.175/index.html             |              | • + × C        | Google            | <b>ب</b> ع      |
| 🔆 Favoriten 🔢 Barix Instream | er Instreamer                 |              |                |                   |                 |
| HOME CONFIGURATION           | STATUS DEFAULTS UPD           | DATE REBOOT  | Instreamer 100 | MAC: 00:08:E1:00: | 2F:30 FW VB4.02 |
| INSTREAMER                   |                               |              |                | E                 | 3 A R 🛛 🗙       |
| Basic Settings               |                               |              |                |                   |                 |
| Advanced Settings            | SECURITY SETTINGS             |              |                |                   |                 |
| Network                      | Level                         | Password     |                |                   |                 |
| Audio                        | Save Configuration            |              |                |                   |                 |
| Streaming                    | View Configuration            |              |                |                   |                 |
| Control & SNMP               | Control/Command               |              |                |                   |                 |
| Security                     | User Password                 |              |                |                   |                 |
| Apply Cancel                 | Icecast/Shoutcast             | •••••        |                |                   |                 |
|                              | Listening                     | not protecte | d ▼            |                   |                 |
|                              | SNMP Community RWrite         | not protecte | J ▼            |                   |                 |
|                              | SNMP Community Read           | not protecte | d ▼            |                   |                 |

#### **Extreamer Configuration**

How to listen the SHOUTcast server with a Barix Exstreamer ?

The Barix Exstreamers (except Exstreamer 500/1000) comes with the Streaming Client firmware preloaded. There the configuration is pretty simple, only Shoutcast listen URL has to be defined in one of the three URLs under "STREAMING" (see picture below).

### Define there: http://"IP-address of the Shoutcast server":port number

The port number is the same as the Instreamer is using to stream to the Shoutcast server.

| 🖉 Barix Streaming Client - Wind     | ows Internet Explorer |                                                               |
|-------------------------------------|-----------------------|---------------------------------------------------------------|
| 🕞 🕞 🗢 🔟 http://192.168.1            | 0.178/                | Fy X Google                                                   |
| 🔶 Favoriten 🛛 🔢 Barix Streaming     | Client                |                                                               |
| HOME CONFIGURATION                  | STATUS DEFAULTS       | UPDATE REBOOT Exstreamer 110 MAC: 00:08:E1:01:0D:CF FW VB2.30 |
| STREAMING CL                        | _IENT                 | B A R I X                                                     |
|                                     |                       |                                                               |
| Basic Settings<br>Advanced Settings | STREAMING SETTINGS    | 5                                                             |
| Network                             | 1. URL                | http://192.168.10.172:8000                                    |
| Streaming                           | 2. URL                | http://www.barix.com/radio.m3u                                |
| Audio & Playback                    | 3. URL                | playlistm3u                                                   |
| Serial & Control                    | Stream Check Period   | 1 seconds                                                     |
| I/O                                 | Check Period Limit    | 30 seconds                                                    |
| Remote Management<br>Security       | RTP delay             | 600 ms                                                        |
| Apply Consol                        | STREAMING OPTIONS     |                                                               |
| Apply Calicer                       | USB backup            | play complete files 🔻                                         |
|                                     |                       | 1. URL 2. URL 3. URL                                          |
|                                     | Refresh               | once 💌 once 💌                                                 |
|                                     | On reconnect play the | same song 💌 same song 💌                                       |
|                                     | Playlist fails        | if all items fail 💌 if all items fail 💌 if all items fail 💌   |

Ready, now you can enjoy to the Instreamer MP3 audio stream over a SHOUTcast server on the Exstreamer.

## Shoutcast V2

Currently the Instreamer is not fully supporting the new Shoutcast V2 protocol (only Shoutcast V1), there is no possibility in the Instreamer setup to define a SID for the stream.

But because of the backward compatibility of the Shoutcast V2 software it is also working, but with the default "streamid=1" only.

The application Shoutcast V2 is now command line based, in the little menu you can select between default config files and own configurations. When the number for the according config file is selected then it starts.

| 🔤 Eingabeau                         | fforderung - sc_         | _serv    | _ <mark>_ □</mark> ×                                 |
|-------------------------------------|--------------------------|----------|------------------------------------------------------|
| F∶\SHOUTcas<br>2013-01-25           | t_v2>sc_serv<br>09:24:45 | I        | msg:< <del>***</del> > Logger startup                |
| 2013-01-25                          | 09:24:45                 | Ī        | $msg:\langle *** \rangle$ version 2.0.0.29           |
| 2013-01-25                          | 09:24:45                 | D        | $msg:\langle x x x \rangle$                          |
| 2013-01-25                          | 09:24:45                 | ĩ        | msg: <del>XXXXXXXXXXXXXXXXXXXXXXXXXXXXXXXXXXXX</del> |
| XXXXXXXXXXXX                        | XXXXXXXXX                | -        | 103-                                                 |
| 2013-01-25<br>» (DNAS)              | 09:24:45                 | Ι        | msg:** SHOUTcast Distributed Network Audio Serve     |
| 2013-01-25                          | 09:24:45                 | Ι        | msg:*** Copyright (C) 1999-2011 Nullsoft, Inc. A     |
| 11 Rights R<br>2013-01-25           | eserved.<br>09:24:45     | I        | msg:** Use "sc_serv filename.conf" to specify a      |
| config file<br>2013-01-25           | 09:24:45                 | I        | msg: <del>************************************</del> |
| <del>**********</del><br>2013–01–25 | xxxxxxxx<br>09:24:45     | т        | msg:[SHOUTeast] DNAS/win32 u2 0 0 29 (Jul 31 201     |
| 1) starting                         | up                       | 1        | MSg+1000100303 DA007 W102 V2.0.0.27 (001 51 201      |
| 2013-01-25                          | 09:24:45                 | I        | msg:[MAIN] PID: 3360                                 |
| 2013-01-25                          | 09:24:45                 | I        | msg:                                                 |
| 2013-01-25                          | 09:24:45                 | Ī        | msg:[CONFIG] Choose one of the detected config f     |
| ile(s) to l                         | oad or                   |          |                                                      |
| 2013-01-25                          | 09:24:45                 | I        | msg:[CONFIG] enter `x' to close this instance of     |
| the DNAS:                           |                          |          | -                                                    |
| 2013-01-25                          | 09:24:45                 | I        | msg:[CONFIG] Note: Press 'Enter' after choosing      |
| the config                          | file.                    |          |                                                      |
| 2013-01-25                          | 09:24:45                 | I        | msg:                                                 |
| 2013-01-25                          | 09:24:45                 | I        | msg:[CONFIG] [0] : sc_serv.conf                      |
| 2013-01-25                          | 09:24:45                 | I        | msg:[CONFIG] [1] : sc_serv_basic.conf                |
| 2013-01-25                          | 09:24:45                 | I        | msg:[CONFIG] [2] : sc_serv_debug.conf                |
| 2013-01-25                          | 09:24:45                 | I        | msg:[CONFIG] [3] : sc_serv_public.conf               |
| 2013-01-25                          | 09:24:45                 | I        | msg:[CONFIG] [4] : sc_serv_relay.conf                |
| 2013-01-25                          | 09:24:45                 | I        | msg:[CONFIG] [5] : sc_serv_simple.conf               |
| 2013-01-25                          | 09:24:45                 | I        | msg:[CONFIG] [6] : sc_serv_Barix.conf                |
| 2013-01-25                          | 09:24:45                 | Ī        | msg:[CONFIG] [7] : sc serv .conf                     |
| 2013-01-25                          | 09:24:45                 | Ī        | msg:[CONFIG] [8] : sc trans.conf                     |
| 2013-01-25                          | 09:24:45                 | Ī        | msg:                                                 |
| 6                                   |                          |          |                                                      |
| 2013-01-25                          | 09:24:49                 | Ī        | msg:[MAIN] Logger updating log file to use           |
| 2013-01-25                          | 09:24:49                 | I        | msg:[MAIN] Loaded config from sc_serv_Barix.conf     |
| 2013-01-25                          | 09:24:49                 | Ι        | msg:[MAIN] Calculated CPU count is 2                 |
| 2013-01-25                          | 09:24:49                 | I        | msg:[MAIN] Starting 2 network threads                |
| 2013-01-25                          | 09:24:49                 | I        | msg:[MICROSERVER] Listening for connection on po     |
| rt 8000                             |                          |          |                                                      |
| 2013-01-25                          | 09:24:49                 | I        | msg:[MICROSERVER] Listening for connection on po     |
| rt 8001                             |                          |          |                                                      |
| 2013-01-25                          | 09:24:51                 | Ι        | msg:[SRC 192.168.10.175:54607 sid=1] SHOUTcast 1     |
| source con                          | nection.                 |          |                                                      |
| 2013-01-25                          | 09:25:31                 | I        | msg:[DST 192.168.10.178:53320 sid=1] SHOUTcast 1     |
| client con                          | nection acce             | pted. Ba | arix Streaming Client                                |
| 2013-01-25                          | 09:25:31                 | I        | msg:[DST 192.168.10.178:53321 sid=1] SHOUTcast 1     |
| client con                          | nection acce             | pted. Ba | arix Streaming Client                                |
|                                     |                          |          | · · · · · · · · · · · · · · · · · · ·                |

On the right you can see the used config file (all comments removed). As you see except the "streamid" enty and the "AdminPassword" it is the same as in Shoutcast V1. Even if the "streamid" entry is omitted, then it will use "streamid=1" as default.

| 📕 sc_serv_Barix.conf - Editor 📃 🛛 🗙                                                                                                    |
|----------------------------------------------------------------------------------------------------|
| Datei Bearbeiten Format Ansicht ?                                                                                                    |
| MaxUser=32<br>streamid=1<br>Password=changeme<br>PortBase=8000<br>LogFile=sc_serv.log<br>ScreenLog=1<br>ShowLastSongs=10<br>W3CEnable=Yes<br>W3CLog=sc_W3c.log<br>SrcIP=ANY<br>DestIP=ANY<br>Yport=80 |
| NameLookups=0<br>AdminPassword=adminpass<br>AutoDumpUsers=0<br>AutoDumpSourceTime=30<br>PublicServer=never<br>AllowRelay=Yes<br>AllowPublicRelay=Yes<br>MetaInterval=8192                             |

Also here the software has a WEB user interface for administration.

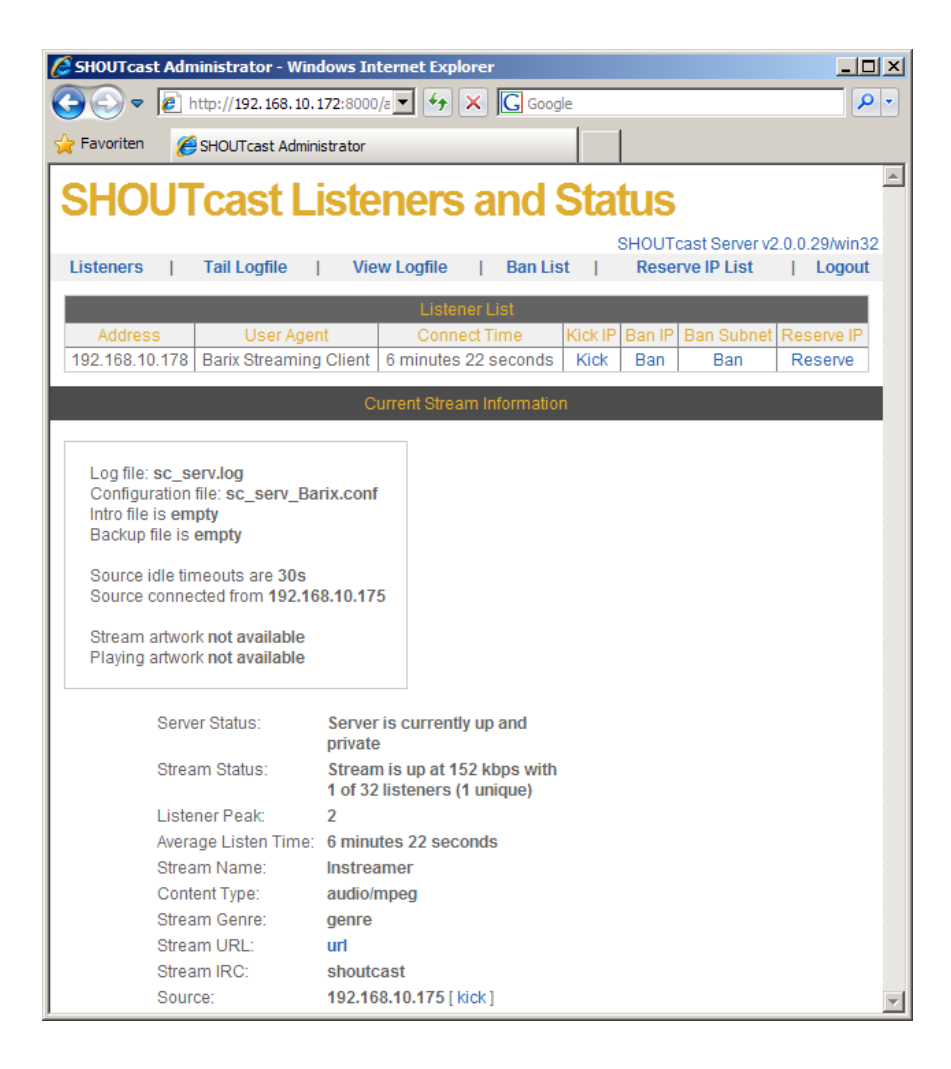

#### Instreamer and Exstreamer configuration

The Instreamer and Exstreamer configuration are the same as with Shoutcast V1, please see page 3 and 4 of this guide.

But there is one exception for the Exstreamer configuration, when the Exstreamer should play a Shoutcast V2 stream with a higher "streamid" than 1 (a non-Instreamer stream), then the configured URL must look like the following:

http://"IP-address of the Shoutcast server":port number/stream/"streamid"

e.g. http://"192.168.10.172:8000/stream/333 (for streamid=333)

### SHOUTcast with the DSP plug-in (DJ-software for Winamp)

The SHOUTcast server can manage different sources. Beside sources like the Instreamer you could use also a PC as Shoutcast source. For that is a Winamp DJ-Tool (Shoutcast Source DSP plug-in) existing this allows to stream locally on the PC stored audio files to the Shoutcast server. Also a normal HTTP (Internet radio) Instreamer stream can be listened on Winamp and forwarded over this way to Shoutcast.

The Shoutcast DJ tool can convert also in different audio formats, like MP3, AAC+ and WAV. Both, Winamp (<u>www.winamp.com</u>) and the Shoutcast DJ-tool (<u>www.shoutcast.com</u>) are freeware from the internet.

The Shoutcast Source DSP plug-in can run on the same PC than the SHOUTcast server is running, but it must not. The SHOUTcast Source DSP plug-in is not needed when you will use only a Instreamer as a source. You need this only if you will create MP3 / WAV playlists for your SHOUTcast server.

After the installation start Winamp and go to "OPTIONS" – "Preferences" – "DSP/Effect" and click on "Nullsoft SHOUTcast Source DSP ....". This will pop up the configuration and monitor of SHOUTcast source . Then close the "Preferences", the configuration window will remain open.

|                                                                                                    | 🚀 Nullsoft SHOUTcast Source                                                                                                    |                                                                                                    |
|----------------------------------------------------------------------------------------------------|----------------------------------------------------------------------------------------------------|----------------------------------------------------------------------------------------------------|
| 🔗 Winamp Einstellungen                                                                                                    | Summary Output Input About                                                                                                    | 1                                                                                                    |
| Obspice of the second second se | Output     Output 1       akth     Output 2       Output 3     Not Connected       Output 4     Auto Connect       Output 5     Auto Connect       Connection     Yellow Pages       Connection     Yellow Pages       Output 4     Output 3       Output 5     Auto Connect       Connection     Yellow Pages       Connection     Yellow Pages       Output Configuration     Address       Address     Port       Stream ID     192.168.10.172       User ID     Password | Spielen Optionen Ansicht Hile<br>spielen Optionen Ansicht Hile<br>weevwe<br>Company<br>Company<br>Compo |
| Skills                                                                                                    | Username       ••••••••         Image: Automatic reconnection on connection failure         Reconnection timeout       20         seconds         Image: Use SHOUTcast v1 mode (for legacy servers)         Seconds         Connecting to a SHOUTcast v1 server in<br>non-legacy mode will likely cause the last<br>status message to remain on "Cipher<br>response received". To fix this you need to<br>enable the "SHOUTcast v1 mode" above.                              | e Ent) (EAus) (SVers) (Diazzi as C) Playlist verw.)                                                                                                    |

There go to "Output" – "Connection" – "Address" and define the IP address of the PC where the SHOUTcast server is installed. The "Port", the "Password" and the "Stream-ID" (with Shoutcast V2) must also fit to the settings in the sc\_serv.ini . The "Encoder" setting can be changed optionally if other formats are needed.

Start the stream to the server by clicking the "Connect" button.

Then you can choose your favourite playlists, MP3 files also radio streams in the Winamp Playlist Editor and click on the play icon.

Ready !! Now you can connect your clients / Exstreamers.

| Over this workaround you can make a Instreamer stream also |  |
|------------------------------------------------------------|--|
| compatible for a higher Stream-ID than 1.                  |  |

| WINAMP                                          |          |
|-------------------------------------------------|----------|
| Eile Elay Options View Help                     |          |
| • 00:00 KBPS: VKHZ:                             |          |
|                                                 | PLML     |
|                                                 |          |
| S PLAYLIST EDITOR                               |          |
| Eile <u>P</u> laylist <u>S</u> ort <u>H</u> elp |          |
| 1. http://192.168.10.175/xstream                |          |
| 2. ACDC - High Voltage                          | 4:03     |
| 3. AC DC - Can't Stand Still                    | 3:41     |
| 4. AC DC - All Screwed Up                       | 4:36     |
| 5. ACDC - Thunderstruck                         | 4:52     |
| 6. ACDC - Big Balls                             | 2:37     |
| 7. ACDC - Live Wire                             | 5:49     |
| 8. ACDC - T.n.t.                                | 3:34     |
| 9. ACDC - Are You Ready                         | 4:10     |
| 10. ACDC - She's Got Balls                      | 4:50     |
| Add Rem ESel Misc CHORAGE A Manage F            | Playlist |